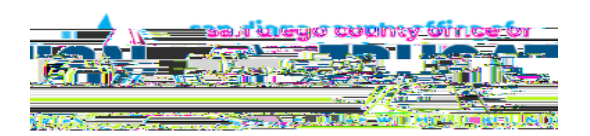

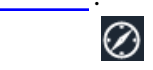

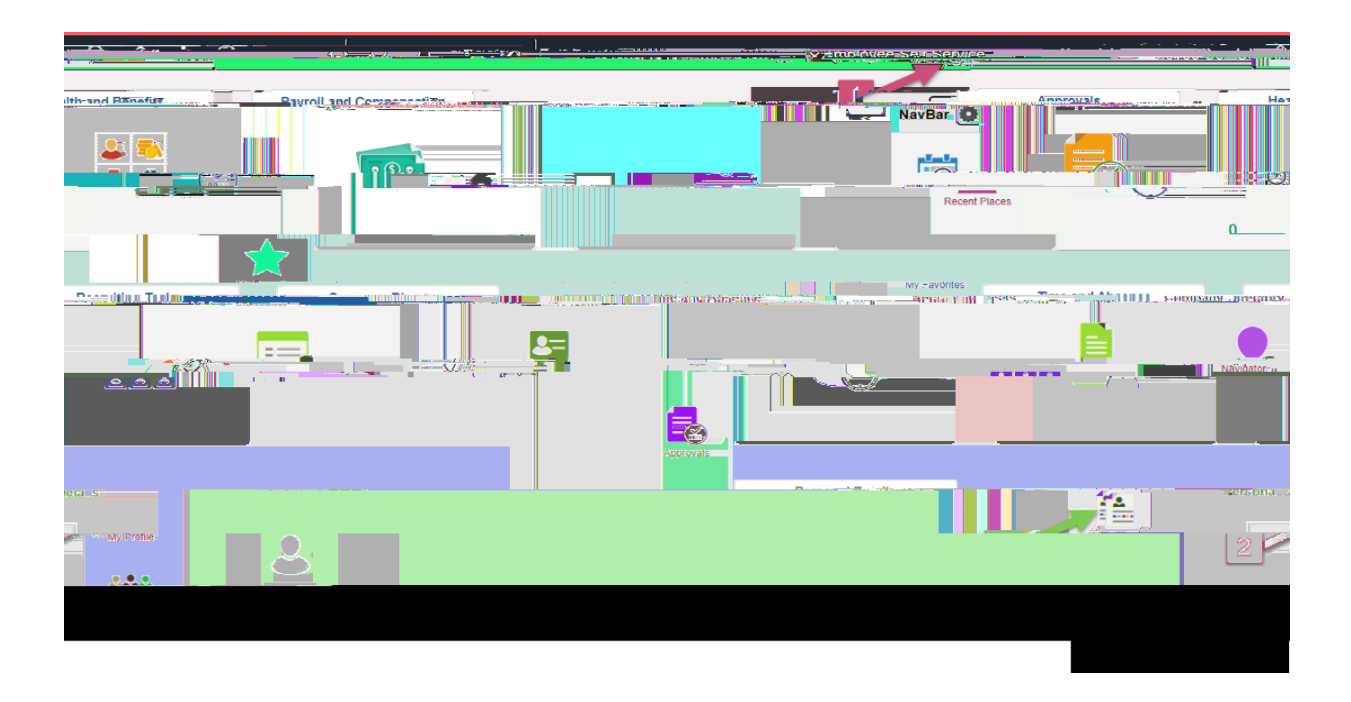

| Constant Data its    |                       |                                       | Canceral Drafile Information                                                                                                    |  |  |  |  |
|----------------------|-----------------------|---------------------------------------|----------------------------------------------------------------------------------------------------|--|--|--|--|
|                      |                       |                                       |                                                                                                    |  |  |  |  |
|                      |                       |                                       | Personalizations                                                                                                    |  |  |  |  |
|                      |                       |                                       | My preferred language for PIA web pages in: English                                                                                                    |  |  |  |  |
|                      |                       |                                       | 2001<br>2001                                                                                                    |  |  |  |  |
| Currency Code Q      |                       |                                       |                                                                                                    |  |  |  |  |
|                      |                       |                                       |                                                                                                    |  |  |  |  |
|                      |                       |                                       | n (1963an) (1974) an 1974) an |  |  |  |  |
|                      |                       |                                       |                                                                                                    |  |  |  |  |
|                      |                       | Alternate User                        |                                                                                                    |  |  |  |  |
|                      |                       | Manager and Orders at a second at the |                                                                                                    |  |  |  |  |
| Alternate User ID    | -0 <u>-</u>           |                                       |                                                                                                    |  |  |  |  |
| e                    |                       |                                       | 400 (Action of Action (Action)                                                                                                    |  |  |  |  |
|                      |                       | To Date                               | <b>***</b>                                                                                                    |  |  |  |  |
|                      |                       | TO Date                               | (example: 12/31/2000)                                                                                                    |  |  |  |  |
|                      |                       |                                       |                                                                                                    |  |  |  |  |
| Workflow Attributes  |                       |                                       |                                                                                                    |  |  |  |  |
|                      | 2 - 1 - 1             |                                       | ······································                                                                                                    |  |  |  |  |
|                      |                       |                                       |                                                                                                    |  |  |  |  |
|                      |                       |                                       |                                                                                                    |  |  |  |  |
|                      |                       | Email                                 |                                                                                                    |  |  |  |  |
|                      | шу (Q_                |                                       | N < 151 07 1 ∨> → N                                                                                                    |  |  |  |  |
|                      | Primary Email Account | Email Type                            | Email Address                                                                                                    |  |  |  |  |
|                      |                       |                                       |                                                                                                    |  |  |  |  |
|                      |                       | · · · · · · · · · · · · · · · · · · · |                                                                                                    |  |  |  |  |
|                      |                       |                                       |                                                                                                    |  |  |  |  |
|                      |                       |                                       | In A Martin N N                                                                                                    |  |  |  |  |
|                      |                       |                                       |                                                                                                    |  |  |  |  |
| Protocol XMPP Domain | UserID                | Password                              |                                                                                                    |  |  |  |  |
| 280#=P               |                       |                                       |                                                                                                    |  |  |  |  |
|                      |                       |                                       |                                                                                                    |  |  |  |  |

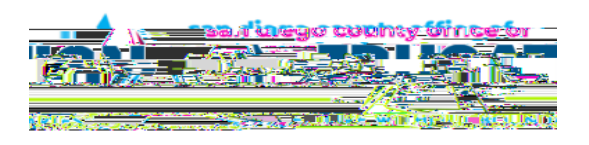

|         | <del></del> | <br> | Conoral Reafile Information |
|---------|-------------|------|-----------------------------|
|         |             |      |                             |
|         |             |      |                             |
| Decever | -d          |      |                             |
|         |             |      |                             |
|         |             |      |                             |
|         |             |      |                             |
|         |             |      |                             |
|         |             |      |                             |
|         |             |      |                             |
|         |             |      |                             |
|         |             |      |                             |
|         |             |      |                             |
|         |             |      |                             |
|         |             |      |                             |
|         |             |      |                             |
|         |             |      |                             |
|         |             |      |                             |
|         |             |      |                             |
|         |             |      |                             |
|         |             |      |                             |
|         |             |      |                             |
|         |             |      |                             |
|         |             |      |                             |
|         |             |      |                             |
|         |             |      |                             |
|         |             |      |                             |
|         |             |      |                             |
|         |             |      |                             |
|         |             |      |                             |